#### TECHNICAL OVERVIEW

## Signal Optimizer Software K3101A

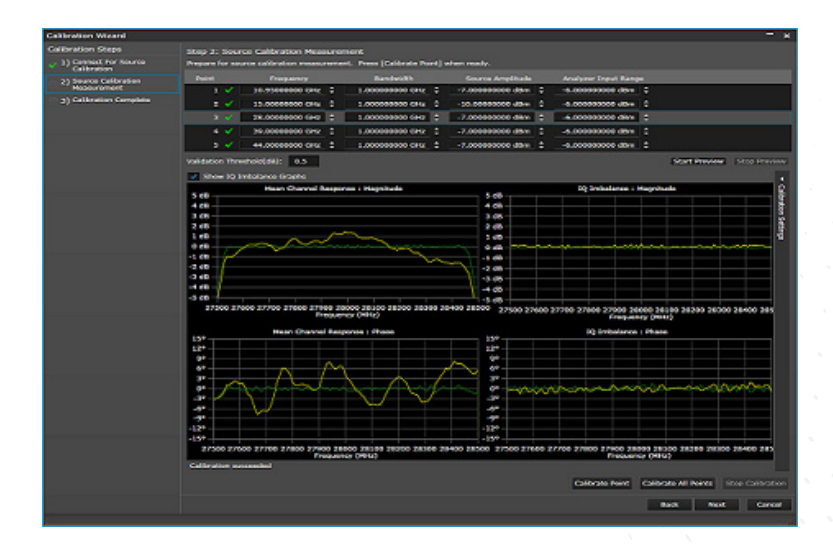

- Perform versatile, task-based calibration for 5G and wideband test systems
- Measure true characteristics of a device-under-test (DUT) by establishing independent calibration reference planes at the input and the output of the DUT
- Create and apply transmitter corrections to waveform files from Keysight Signal Studio and other software tools
- Run a calibration to obtain correction file for receiver hardware and apply to any Keysight 89600 VSA software measurements
- Navigate block diagram-based user menu to configure the signals, source hardware, analyzer hardware and measurements easily and quickly

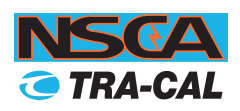

For more information:

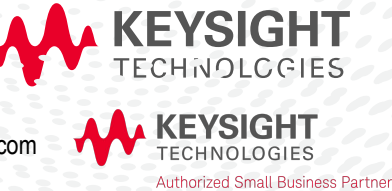

Contact your NSCA & Tra-Cal Small Business Partner: Email info@nscainc.com or call your local sales rep today at 301-527-9200.

## Build Confidence into your Wideband System

Developing a reliable test system with optimum performance is essential – but calibrating wideband channel at RF, centimeter wave (cmWave) and millimeter wave (mmWave) is often a challenge.

Keysight's Signal Optimizer is a versatile calibration software for 5G and wideband test system. It integrates measurement science and system calibration into an all-in-one task-based interface to confidently validate wide bandwidth high frequency designs used in 5G, automotive radar, satellite, aerospace and defense applications. Use Signal Optimizer and build confidence into your wideband system today.

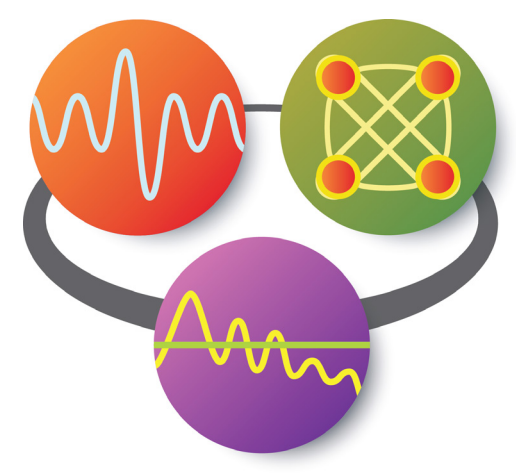

#### Simple, integrated task-based user interface

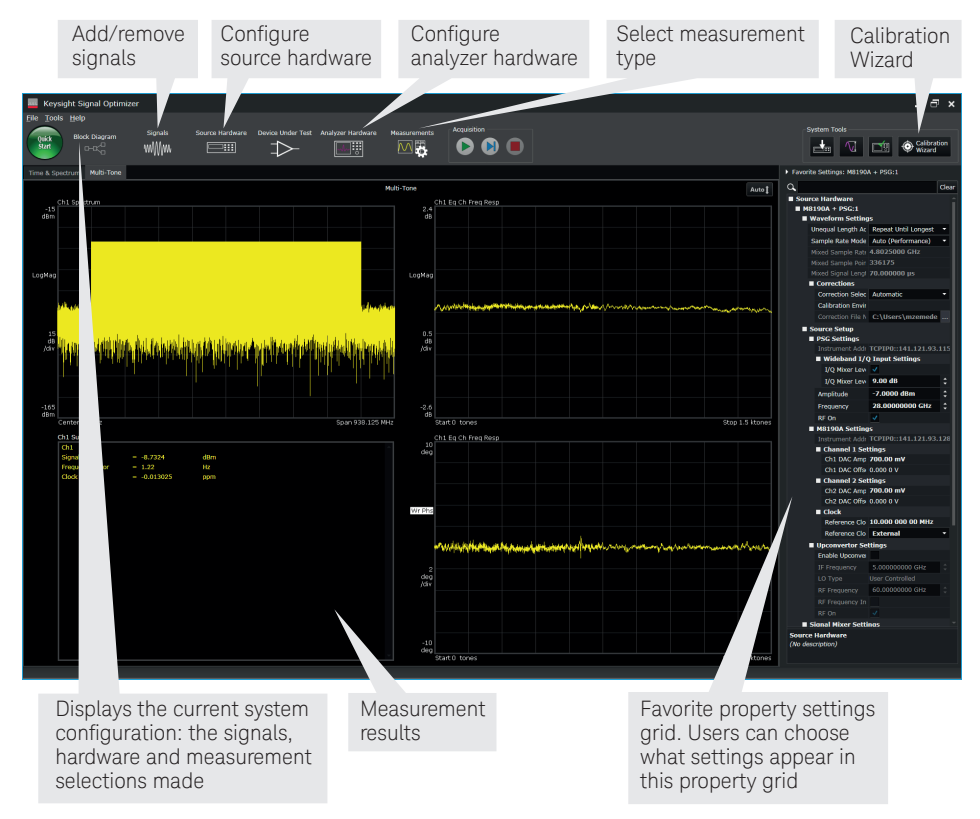

# Download your next insight

Keysight software is downloadable expertise. From first simulation through first customer shipment, we deliver the tools your team needs to accelerate from data to information to actionable insight.

- Electronic design automation (EDA) software
- Application software
- Programming environments
- Productivity software

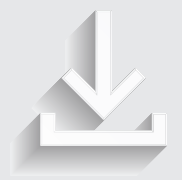

Learn more at www.keysight.com/find/software www.keysight.com/find/ SignalOptimizer\_trial

Start with a 30-day free trial. www.keysight.com/find/free\_trials

Figure 1. User interface of Signal Optimizer.

## Wideband Calibration (K3101A)

Signals at cmWave and mmWave frequencies often have bandwidths up to 2 GHz and beyond. Performing amplitude and phase flatness calibrations at these frequencies and bandwidths can be quite challenging due to low signal-to-noise (SNR), distortion or IQ modulator errors.

#### Calibration to the device under test (DUT) plane

In any test system, the ability to achieve instrument-port accuracy at the DUT plane will enhance measurement accuracy and repeatability. Most measurement setups do not allow connecting a DUT directly to test instrument front panel test ports. Instead, devices are connected to instruments via test fixtures, adapters, or cables. The non-ideal nature of these test fixtures and cables degrade measurement accuracy and this is particularly true as we go high in frequency to cmWave and mmWave bands where signal losses are greater through transmission lines such as coaxial cable and waveguide. For the highest measurement accuracy, measurements must be calibrated and most importantly have the reference plane at the place where the DUT is connected. Keysight's Signal Optimizer software enables vector calibration to the DUT input plane and DUT output plane separately allowing measurement of the true characteristics of the DUT.

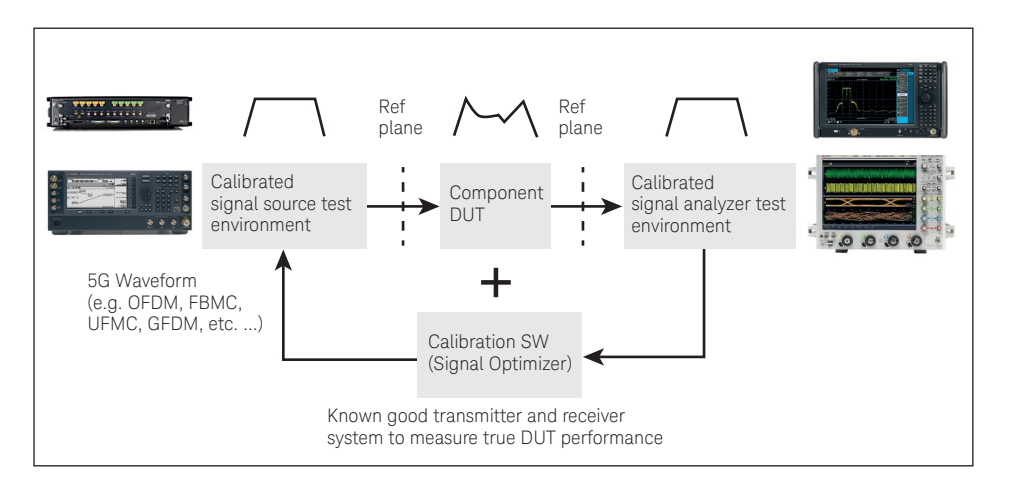

Figure 2. Calibrated Tx and Rx measurement system to measure true DUT performance.

#### Source and analyzer calibration setup

The Signal Optimizer's integrated Calibration Wizard helps make the complicated task of performing system calibration easier and simpler with step-by-step guided calibration of receiver and transmitter test environments so you can measure your devices with ease and confidence.

The calibration supports both single-point calibration as well as multi-point or batch calibration. The batch calibration allows users to build a list of frequency, bandwidth and amplitude points manually or by loading a set of points from a user-created or previously saved .csv file. The Calibration Wizard will cycle through the points as it performs the batch calibration and generates a set of correction files. Once the correction files are generated, the software automatically selects the right correction file based on the operating conditions.

## Millimeter-waves expanding the wireless future

Millimeter-wave technology has been in use for decades, primarily in aerospace, defense and backhaul applications where the benefits have justified the high costs of development, manufacturing and support. In recent years, advancements in the fabrication of millimeter-wave devices have been pushing down the cost of extremely high frequency devices, making them more viable in commercial applications. Looking ahead, development of 5G wireless communication is underway. The ability to meet the 5G vision of "everything everywhere always connected" will depend on successful utilization of wider bandwidths in cmWave and mmWave frequencies. Other communications applications include millimeter-wave lineof-sight backhaul systems and satellite-to-satellite links.

Engineers working at the leading edge count on Keysight to give them easier access to accurate, repeatable measurements at ever-higher frequencies and wider bandwidths.

Signal Optimizer software is a versatile, task-based calibration software for 5G and wideband test system at RF, microwave and millimeter-wave frequencies.

#### Analyzer calibration

For analyzer vector calibration, a Keysight U9391 comb generator is used. The comb generator is a universal receiver system calibrator which is easily injected at the desired calibration plane. CW tones of known amplitude and phase are generated and the CW tones are measured in the receiver and compared to the known amplitudes and phases. Using this information, a filter is designed and applied to the measured signal to compensate for the differences measured.

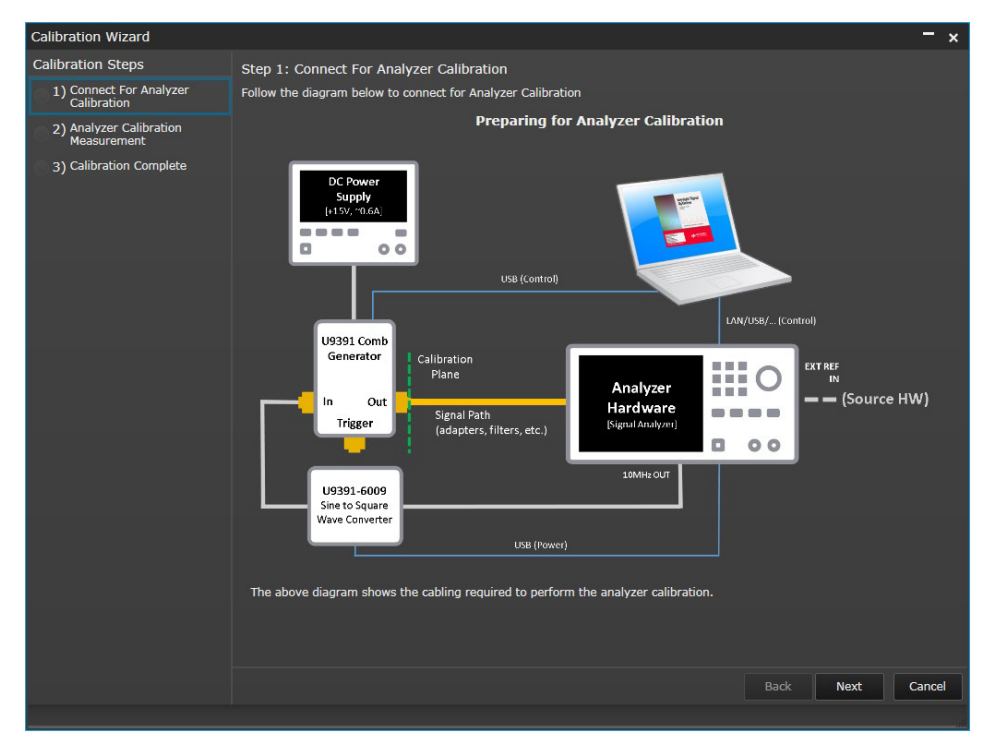

Figure 3. Connection diagram for analyzer (receiver) calibration.

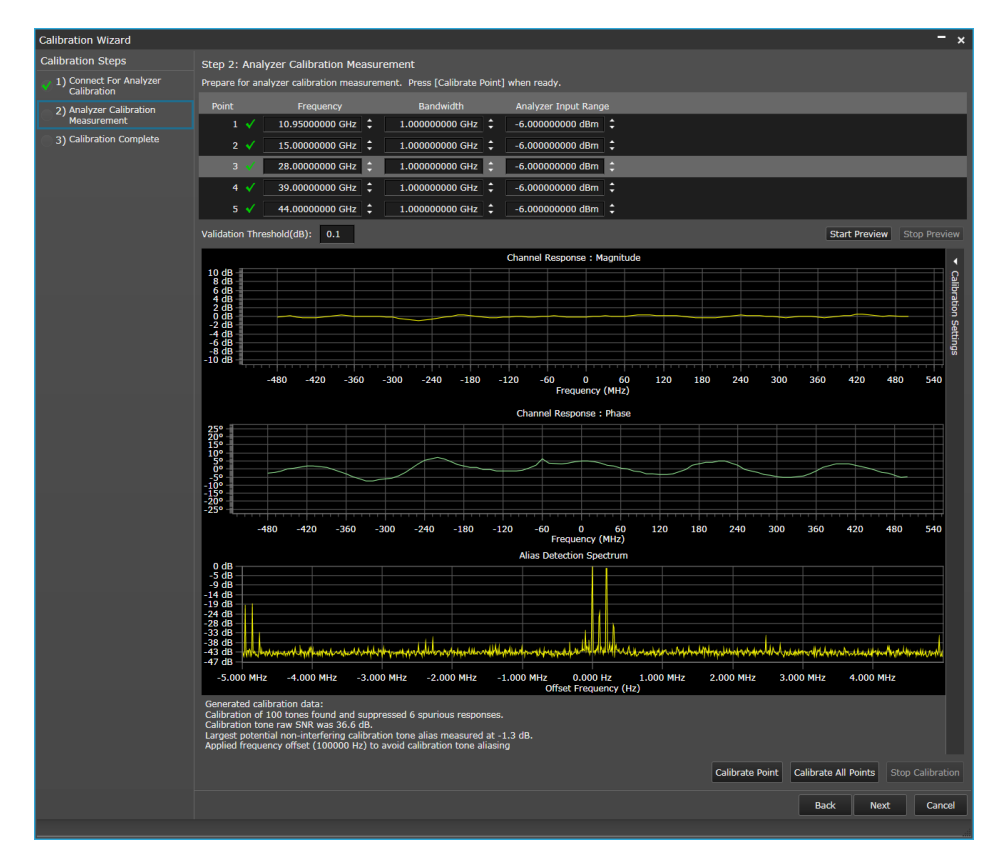

Figure 4. Analyzer calibration measurement results graphs.

The display in Figure 4 shows the frequency, bandwidth and input range for the batch calibration and three graphs: channel response magnitude, channel response phase, and alias detection spectrum. To avoid the calibration signal aliasing, the calibration detects and reconfigures the calibration measurement and the result is shown in the Alias Detection Spectrum graph. The software also provides other performance checks to ensure high quality calibration, including a user-settable validation threshold for IF magnitude ripple, SNR check of calibration signal and a status indicator for successful calibration of each point. A correction file is then created and saved for each successful calibration point. These files can be easily applied to measurements to correct for the impairments in the signal acquisition setup under those operating conditions. Calibration data are also stored and easily recalled to be used at later times.

#### Source calibration

For source (transmitter) calibration, a Keysight proprietary calibration waveform with known amplitude and phase characteristics is used. The output signal is measured using a golden receiver, such as the calibrated analyzer mentioned earlier. The measured signal is compared with the signal of the known amplitude and phase. Using this information, a filter is designed and applied to the baseband data to pre-correct the waveform.

| Calibration Wizard                   | - ×                                                                                  |
|--------------------------------------|--------------------------------------------------------------------------------------|
| Calibration Steps                    | Step 1: Connect For Source Calibration                                               |
| 1) Connect For Source<br>Calibration | Follow the diagram below to connect for Source Calibration                           |
| 2) Source Calibration<br>Measurement | Preparing for Source Calibration                                                     |
| 3) Calibration Complete              | LAN/USD/(Control)                                                                    |
|                                      | Calibration                                                                          |
|                                      | Plane Plane Nource Hardware [Signal Generator] Signal Path (adapters, filters, etc.) |
|                                      | 10 MHz Out                                                                           |
|                                      | The above diagram shows the cabling required to perform the source calibration.      |
|                                      |                                                                                      |
|                                      | Back Next Cancel                                                                     |
|                                      |                                                                                      |

Figure 5. Connection diagram for source (transmitter) calibration.

In addition to flattening the frequency response of the source, the source calibration also eliminates the differential frequency response of the analog I and Q channels and the residual quadrature error of the IQ modulator as shown in Table 1. This is key because IQ gain imbalance versus frequency can become a dominant source of EVM error, especially as the modulation bandwidth increases.

Table 1. List of impairments eliminated by Signal Optimizer software compared to equalization filter used in most receivers.

| Impairment                              | Signal Optimizer source calibration | Signal Optimizer analyzer calibration | Equalization filter |
|-----------------------------------------|-------------------------------------|---------------------------------------|---------------------|
| IQ amplitude imbalance                  | Yes                                 | NA                                    | No                  |
| Phase related issues                    | Yes                                 | NA                                    | No                  |
| <ul> <li>IQ phase imbalance</li> </ul>  | Yes                                 |                                       |                     |
| <ul> <li>IQ quadrature error</li> </ul> | Yes                                 |                                       |                     |
| <ul> <li>IQ time skew</li> </ul>        | Yes                                 |                                       |                     |
| Channel amplitude flatness              | Yes                                 | Yes                                   | Yes                 |
| Channel phase linearity                 | Yes                                 | Yes                                   | Yes                 |

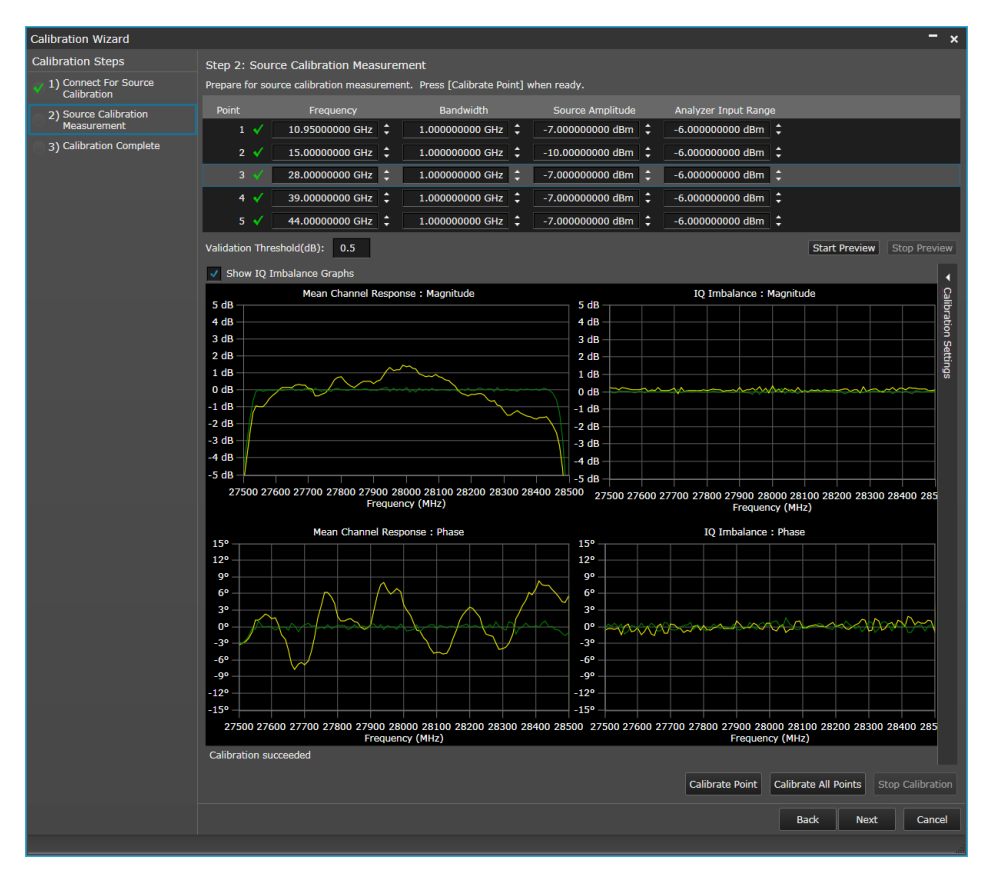

Figure 6. Source calibration measurement results graphs.

The display in Figure 6 shows the frequency, bandwidth and input range for the batch calibration and four graphs: the left two graphs show the overall channel response in amplitude and phase and the right two graphs show the amplitude and phase difference between I and Q as a function of frequency. Usually there are controls available at baseband or at the IQ modulator to modify gain between I and Q and also the quadrature. What is different with Signal Optimizer is these settings apply over the whole BW of the signal of interest and the gain and phase imbalances vary as a function of frequency.

The yellow trace in each graph represents the raw performance of the source, while the green trace shows the result with pre-corrections applied. The ideal response is shown in gray, but may be difficult to see behind the optimized green trace.

The software also provides other performance checks to ensure high quality calibration, including a user-settable validation threshold for channel response flatness, SNR check of the signal and a status to indicate success of each calibration point. A correction file is then created and saved for each successful calibration point. These files can be easily applied to signals to pre-correct for the impairments in the signal generation setup under those operating conditions. Calibration data are also stored and easily recalled to be used at later times.

#### Calibration results

After deriving and applying corrections, improved performance can be seen, as in the example shown in Figures 7 and 8 below. Figure 7 shows ~6% measured EVM performance before corrections are applied for a single carrier, 1 GHz wide, 64-QAM signal at 40 GHz center frequency. After corrections are applied to both source and analyzer, the measured EVM value drops to approximately 0.9% as shown in Figure 8. Both these are without applying adaptive equalization filter and with EVM normalization reference set to constellation maximum.

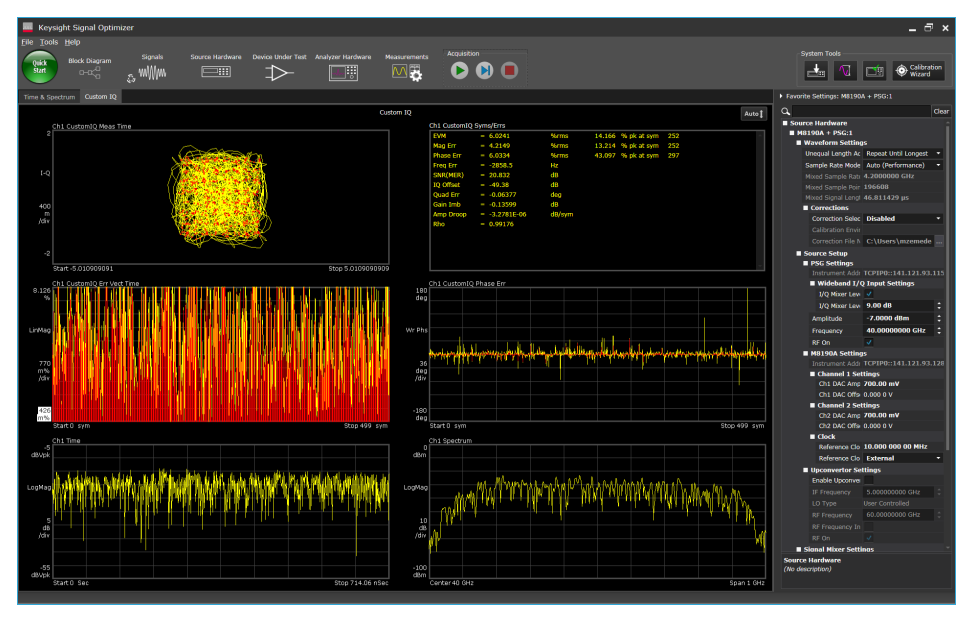

Figure 7. 6% EVM of a single carrier, 1 GHz wide, 64-QAM signal at 40 GHz center frequency before correction.

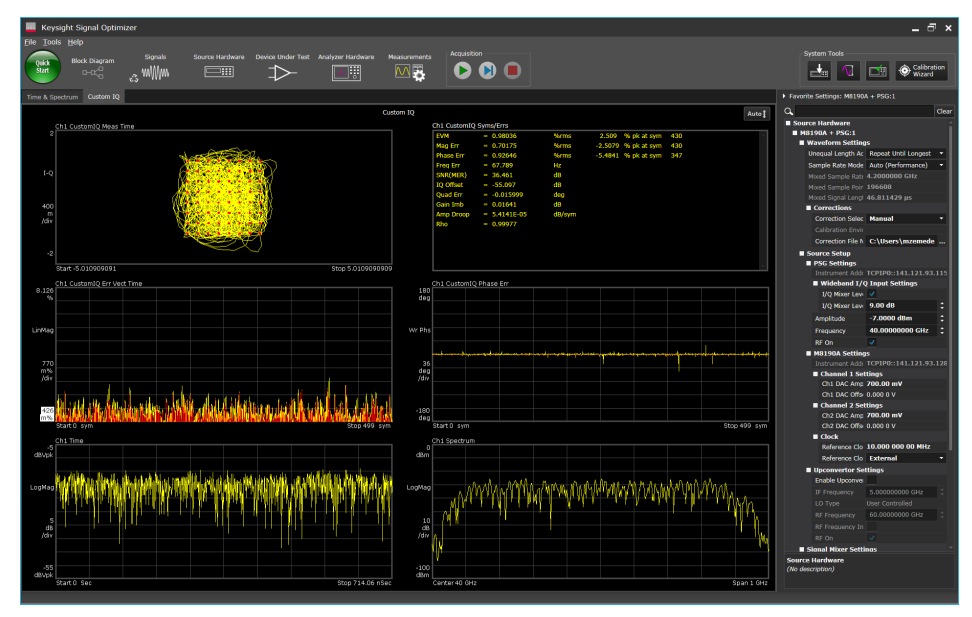

Figure 8. 0.9% EVM of a single carrier, 1 GHz wide, 64-QAM signal at 40 GHz center frequency after correction (no equalization filter).

## Signal Creation and Analysis

In addition to calibration, Keysight's Signal Optimizer software provides a simple to use stimulus-response capability with built-in multi-tone and imported waveform files.

#### Multi-tone

The base configuration of Signal Optimizer software (K3101A) comes standard with multi-tone signal creation and measurement capability as well as importing externally created files. Multi-tone provides a quick way to verify the overall calibration quality by looking at the amplitude flatness and phase linearity over the frequency bandwidth of interest. The following signal generation and measurement capabilities are available:

- Edits signal generation and measurement configuration in basic multi-tone editors
- Automatically couples the common signal and measurement parameters to save time and complexity
- Provides spectrum, frequency response, and summary measurement data

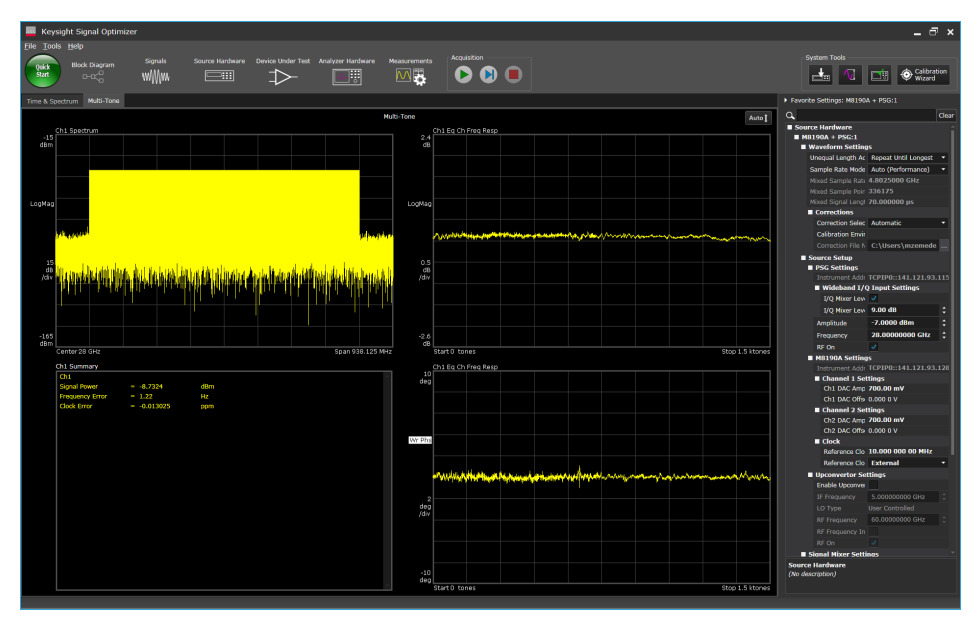

Figure 9. Multi-tone measurement showing a flat amplitude and linear phase after calibration across a 700 MHz wide bandwidth.

#### File import

Imports externally created waveform from the following formats and sources and apply source correction:

- CSV file
- LabVIEW CSV file
- MATLAB HDF file
- N5110A (Baseband Studio) waveform file
- M8190A DUC IQBIN file
- WFM (Signal Studio) file <sup>1</sup>

1. A valid Signal Studio license must be installed on the signal generator to play back imported waveforms.

## Software Features

#### Wideband calibration (K3101A). This is the base configuration for Signal Optimizer software

| Features                                                                                                    | Source | Analyzer |
|----------------------------------------------------------------------------------------------------|--------|----------|
| Calibration Wizard                                                                                            | •      | •        |
| Multi-point (batch) calibration (available when calibration type is set to "Source Only" and "Analyzer Only") | •      | •        |
| Single point calibration                                                                                      | •      | •        |
| Channel response calibration (phase and magnitude)                                                            | •      | •        |
| I/Q imbalance calibration                                                                                     | ٠      |          |
| Alias avoidance – to avoid calibration signal aliasing                                                        |        | •        |
| Save calibration points to .csv file (batch calibration mode only)                                            | •      | •        |
| Load calibration points from .csv file (batch calibration mode only)                                          |        | •        |
| Multi-tone signal                                                                                             | •      | •        |
| File import:                                                                                                  | •      | •        |
| – Source: CSV, LabVIEW CSV file, MATLAB HDF, N5110A (Baseband Studio) waveform file, M8190A                   |        |          |
| DUC IQBIN file, WFM (Signal Studio) file                                                                      |        |          |
| Sample rate multiplier on imported file                                                                       | •      |          |
| .NET API for remote control                                                                                   | •      | •        |
| Export corrected waveforms from Signal Optimizer                                                              | •      |          |
| Rename calibration file with customized name                                                                  | •      | •        |
| S-parameter embedding                                                                                         | •      | •        |

## Ordering Information

#### Software licensing and configuration

Signal Optimizer offers flexible licensing options, including:

- Node-locked (fixed)
  - Most economical. License rights assigned to one specified computer or instrument
- Transportable
  - Highly flexible. License rights may be moved from one computer/instrument to another by the end-user
- Floating (network)
  - Maximum flexibility. Server-based pool of licenses can be used by a set number of concurrent users

For detailed licensing information and pricing, please refer to the Signal Optimizer web page at www.keysight.com/find/SignalOptimizer

#### K3101A Signal Optimizer, base calibration (Required)

| Model-Option | Description                                                                  |
|--------------|------------------------------------------------------------------------------|
| K3101A-1FP   | Signal Optimizer, base calibration - node-locked perpetual license           |
| K3101A-1FY   | Signal Optimizer, base calibration - node-locked 1-year time-based license   |
| K3101A-1TP   | Signal Optimizer, base calibration - transportable perpetual license         |
| K3101A-1TY   | Signal Optimizer, base calibration - transportable 1-year time-based license |
| K3101A-1NP   | Signal Optimizer, base calibration - floating perpetual license              |
| K3101A-1NY   | Signal Optimizer, base calibration - floating 1-year time-based license      |

## Ordering Information (Continued)

#### Hardware configuration

This is a minimum configuration. For a complete list of currently supported hardware and required configurations, please visit: www.keysight.com/find/SignalOptimizer\_hardware

#### Source hardware

| Description        | Models supported          | Minimum required option               | Maximum modulation<br>bandwidth <sup>1</sup> | Maximum frequency range<br>(without external upcon-<br>verter) <sup>1, 2</sup> |
|--------------------|---------------------------|---------------------------------------|----------------------------------------------|--------------------------------------------------------------------------------|
| MXG                | N5182B                    | 656 or 657                            | 160 MHz                                      | 6 GHz                                                                          |
| EXG                | N5172B                    | 653 or 655                            | 120 MHz                                      | 6 GHz                                                                          |
| MXG                | N5182A (Discontinued)     | 651, 652 or 654                       | 100 MHz                                      | 6 GHz                                                                          |
| Arbitrary Waveform | M8190A (DUC x3, x12, x24, | 001, 002 or LPN; 14B                  | 5 GHz analog bandwidth                       | Variable sample rate from                                                      |
| Generator (AWG)    | x48)                      |                                       | (direct DAC out)                             | 125 MSa/s to 8/12 GSa/s                                                        |
| PSG+AWG            | E8267D + M8190A           | PSG: 016<br>AWG: 001, 002 or LPN; 14B | 2 GHz                                        | 44 GHz                                                                         |

Depending on model/option.
 Up to 44 GHz supported by Signal Optimizer software.

#### Analyzer hardware

| Description                             | Models supported                                                     | Minimum required option                   | Maximum integrated analysis bandwidth <sup>3</sup> | Maximum frequency range<br>(without external downcon-<br>verter) <sup>3, 4</sup> |
|-----------------------------------------|----------------------------------------------------------------------|-------------------------------------------|----------------------------------------------------|----------------------------------------------------------------------------------|
| X-Series signal analyzers               | N9041B UXA                                                           | Standard (50 GHz)                         | 1 GHz                                              | 110 GHz                                                                          |
|                                         | N9040B UXA                                                           | 508, 513, 526, 544, or 550                | 1 GHz                                              | 50 GHz                                                                           |
|                                         | N9030A/B PXA                                                         | 503, 508, 513, 526, 543,<br>544, or 550   | 512 MHz                                            | 50 GHz                                                                           |
|                                         | N9020A/B MXA                                                         | 503, 508, 513, 526, 532,<br>544, or 550   | 160 MHz                                            | 50 GHz                                                                           |
| Infiniium Oscilloscopes                 | S-Series                                                             |                                           | 8 GHz                                              | 8 GHz                                                                            |
|                                         | V-Series                                                             |                                           | 33 GHz                                             | 33 GHz                                                                           |
|                                         | Z-Series                                                             |                                           | 63 GHz                                             | 63 GHz                                                                           |
| PXIe performance vector signal analyzer | M9393A                                                               | F08, F14, F18, F27 (optional<br>FRZ, FRX) | 160 MHz                                            | 27 GHz (optional 50 GHz)                                                         |
|                                         | M9393A + M9203A                                                      | F08, F14, F18, F27 (optional              | 1 GHz                                              | 27 GHz (optional 50 GHz)                                                         |
|                                         | combined                                                             | FRZ, FRX)                                 |                                                    |                                                                                  |
| Wideband signal analysis solution       | Z9070B-001<br>(consists N9030A PXA                                   | PXA: MPB, CR3<br>89600 VSA: 200           | 8 GHz                                              | 50 GHz                                                                           |
|                                         | signal analyzer, DSOS804A<br>oscilloscope and 89600 VSA<br>software) |                                           |                                                    |                                                                                  |

3.

Depending on model/option. Up to the frequency range of U9391 Comb generator, maximum 67 GHz. 4.

## Ordering Information (Continued)

#### Calibration hardware

| Description                                                                  | Models supported | Requirement                                                                                | Frequency range <sup>1</sup> |
|------------------------------------------------------------------------------|------------------|--------------------------------------------------------------------------------------------|------------------------------|
| Comb generators<br>Sine to Square Wave Converter<br>(U9391-6009) is included | U9391C           | A DC power supply that is able to output 300 mA (nominal) <sup>2</sup> at 15 $\pm$ 10% Vdc | 10 MHz to 26.5 GHz           |
|                                                                              | U9391F           | A DC power supply that is able to output 300 mA (nominal) <sup>2</sup> at 15 $\pm$ 10% Vdc | 10 MHz to 50 GHz             |
|                                                                              | U9391G           | A DC power supply that is able to output 850 mA (nominal) <sup>2</sup> at 15 $\pm$ 10% Vdc | 10 MHz to 67 GHz             |

1. Up to 44 GHz supported by Signal Optimizer software.

 Current drawn by the device under normal operating conditions. Higher current is required during device start up. See the U9391 Technical Overview (5989-7616EN) for more information. For recommended power supplies, refer the FAQ page at http://www.keysight.com/main/editorial. jspx?cc=MY&lc=eng&ckey=2898212&nid=-32692.762062&id=2898212

#### System requirements

| Option            | Description                                                                                                    |
|-------------------|----------------------------------------------------------------------------------------------------|
| Operating system  | Microsoft Windows 7 Professional, Enterprise or Ultimate (64 bit)                                                            |
|                   | Microsoft Windows 10 Professional, Enterprise or Education (64 bit)                                                          |
| CPU               | 2 GHz (> 3 GHz recommended)                                                                                                  |
| RAM               | 8 GB (16 GB recommended)                                                                                                    |
| HDD/SSD           | 20 GB available before installation, 10 GB available after installation                                                      |
| Additional drives | License transfer requires network access or a USB memory device                                                              |
| Interface support | LAN and USB                                                                                                    |
| Browser           | Internet Explorer Version 10 or higher required for full context-sensitive help functionality                                |
| Dependencies      | The Signal Optimizer software must be installed on a standalone PC or AXIe/PXIe embedded controllers (not on X-Series signal |
|                   | analyzers)                                                                                                    |
|                   | 89600 VSA software version 22.20 or later must be installed on the same PC with the Signal Optimizer software. 89600 VSA     |
|                   | license is not required                                                                                                    |
|                   | Keysight IO Libraries Suite version 15.5 or later                                                                            |

### Additional Information

#### Websites

#### www.keysight.com/find/SignalOptimizer

Access the online documentation, which includes the complete software HELP

Keysight's 5G design and test solutions www.keysight.com/find/5G

## Learn more at: www.keysight.com

For more information on Keysight Technologies' products, applications or services, please contact your local Keysight office. The complete list is available at: www.keysight.com/find/contactus

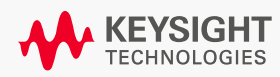